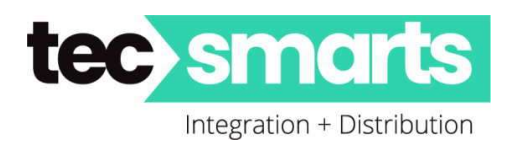

138D Haris Road, East Tamaki, Auckland 2013 Ph 09 5743325 / 09 5743326 Email: <u>Kerry.Hayward@tecsmarts.co.nz</u> Email: <u>Myles.Russell@tecsmarts.co.nz</u> Web: tecsmarts.co.nz

# **SmartPlus APP – Residents User Brief Guide**

### This is a simplified user guide to assist any resident to load and use the Akuvox SmartPlus APP and does not cover all aspects of the APP

#### NOTE: The APP can now support multiple Sites ie. Home, Office, Air BnB etc.

Firstly, download your Akuvox SmartPlus APP either iOS or Android and allow access to all services requested when opening except for your Contact List.

From Akuvox Cloud Services you will receive an email such as this.....

| Akuvox                                                     | Open A Smart World   |
|------------------------------------------------------------|----------------------|
| Welcome to Akuvox sma                                      | art intercom world   |
| Dear (name)                                                |                      |
| Your Akuvox Cloud account has been created.                |                      |
| Download the SmartPlus app to enjoy the Akuvox             | Cloud service now.   |
| User Name: (User Name/email)                               |                      |
| Password: (Password)                                       |                      |
| Area: Oceania                                              |                      |
| QR Code                                                    |                      |
| If the QR code cannot be displayed, please cli             | ick here.            |
| Android: Consider Play<br>Apple IOS: Consider the AppStore |                      |
| Best regards,                                              |                      |
| The Akuvox Team                                            |                      |
| Open A Smart World                                         |                      |
| (This is an automatically generated email. Please of       | do not reply to it.) |

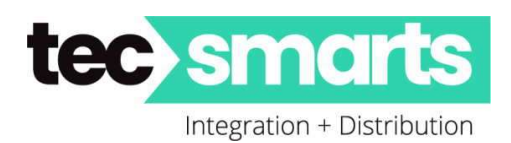

## To Link with QR Code.

| 13:40     ett. P CD       C     Link Size         Pesses scan the QR Code or enter the issent me and passes of you want to link.         C     Descent me         C     Descent me         Pesseore     Link Yin Size   The senta, mobile number and passes of the fixed account will be automatically updated to the same as the current account. | Oppen App and tap $\bigcirc$ to get the camera and point it at the QR Code you receive via email. Your configuration will automatically load.<br>If the following pops up then select "End User" profile as shown below                                                                                                    |
|----------------------------------------------------------------------------------------------------|----------------------------------------------------------------------------------------------------|
| Correct<br>SmartPlus<br>Velcome to the Akuvox's smart world!                                                                                                    | Image: CancelImage: Cancel </th |
| Before we get started, please create your<br>own door release PIN code.                                                                                                    | Unlock Gates with PIN Code                                                                                                    |
| A to 8 digital numbers, with no all identical<br>numbers, no ascending and descending<br>sequential orders, such as "1111", "12345"<br>"54321".<br>"Door release PIN is a private PIN code that<br>you enter on the door phone to get door<br>access.<br>If you don't use the PIN code, please press<br>"Skip".<br>Done                            | <ul><li>When setting up the Account you will be asked to enter a code.</li><li>This code (suggest 4 digits) is your code to use on the keypad at any time to enter the premises.</li><li>When at the gate you enter # CODE # to enable the gate to open.</li><li>This code can be changed whenever you wish.</li></ul>                                                                                                    |
| Skip                                                                                                    | To change go to                                                                                                    |

- "Me" bottom right corner "Home Page"
- Then "Authorisation" "Door Release PIN"
- Change and submit. ٠

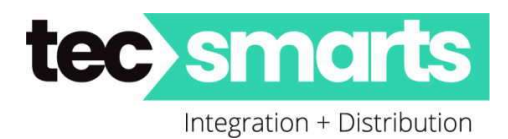

## **Open Door for Visitor**

You can open the door directly in the APP for you visitors just by tapping the specific door button.

- Tap Home (if not already there)
- Choose the Intercom Entry Unit
- Select the relay (or named control) in the list if you get a pop up.

| SmartPlus                   | <u>ن</u> ن |                 | SmartPlus         | \$ <del>.</del> | ••                | SmartPlus      | \$ @     |
|-----------------------------|------------|-----------------|-------------------|-----------------|-------------------|----------------|----------|
| Akuvox ><br>Good Afternoon! | Temp Key   |                 |                   | Temp Key        |                   |                | Temp Key |
| All Devices Favorites       |            | All Devices Fav | vorites           |                 | All Devices Fi    | avorites       |          |
| Door Unit<br>Gate           |            | Please choo     | open.             | want to         | Door Unit<br>Gate |                |          |
| 0 0                         | 0          | Relay1          |                   | 0               |                   |                |          |
| Open Door Call              | Monitor    | Relay2          |                   | 0               | 0;                | <u> </u>       | e        |
| Door                        |            | Newy3           |                   | Ŭ,              | Openi             | ng Door Succee | eded.    |
|                             |            |                 | Cancel            |                 | 0                 | 0              | 0        |
| Open Door Call              | Monitor    | Open Door       | Call              | Monitor         | Open Door         | Call           | Monitor  |
|                             |            |                 |                   |                 |                   |                |          |
| Home Octivities             | 8          | Home            | (C)<br>Activities | A<br>Me         | ft<br>Home        | Activities     | 8<br>He  |

# **Opening Door During a Call**

You can make or receive a call. During a call, you can open the door for visitors, mute the microphone if you wish and hang up the call. To open the door when answering a call, do as the following: Tap Open Door on the talking page. Select the relay or other given name from the list.

If only one gate control then no list will Pop Up and it will automatically trigger that gate/door to open

### What can you do during a call

During a call you can Mute your voice, hang up or open the gate. Mute – Silences your microphone

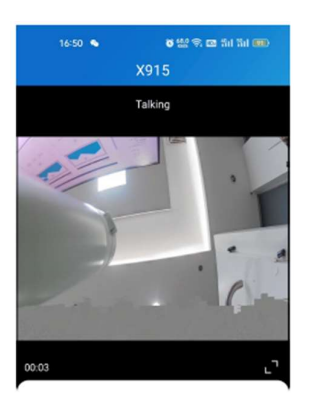

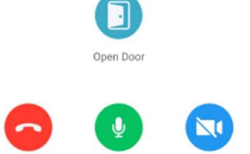

Page 3 | 4

Turn On Camer

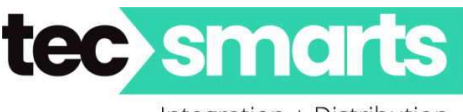

Integration + Distribution

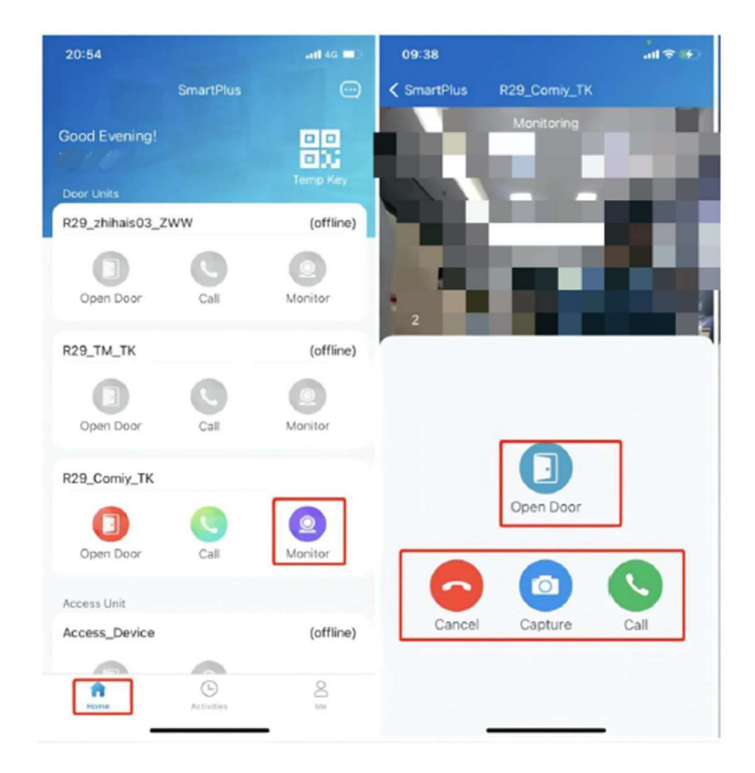

#### What can you do on the monitoring page:

- Tap Monitor to see gate camera
- Tap Cancel to exit the current video watching a page,
- Tap Capture to take a screenshot.
- Tap Call to make a call to the visitor.
- Tap Open Door to Open the Gate

#### **Answering an Incoming Call**

On receiving an incoming call from the Akuvox Door Station simply click the prompt and then "Accept" the call.

#### **Call Logs**

At the bottom centre of the APP click "Activities" this shows various logs of what has happen over and around the last 30 events.

- Door Logs Access Entry Logs with Snapshot from devices with cameras
- Call History History of Calls from the entry intercoms
- Capture Logs Those logs which the user has initiated a "Capture" themselves.
- Motion Logs Only shows if Motion Detection on intercoms has been "Enabled"

### This is a "SmartPlus Resident User Brief". Hope it has been of help to you.